## 第三級以上危險群微生物之感染性生物材料異動

## 之線上核備及維護操作說明

102.10.01 修訂

- 一、 異動核備步驟:
  - (一)登入「實驗室生物安全管理資訊系統」首頁後,進入之畫面如下。系統會依 登入者身分顯示權限內之功能選單,請點選「感染性生物材料線上核備作業」 項目。

|                 | 主题 | 發布人 | 發布時間 |  |
|-----------------|----|-----|------|--|
| 百良              |    |     |      |  |
| 設置單位基本資料設定      |    |     |      |  |
| 實驗室基本資料設定       |    |     |      |  |
| 變更密碼            |    |     |      |  |
| 登出              |    |     |      |  |
| 軍位資料更新通知        |    |     |      |  |
| 病原體名稱維護         |    |     |      |  |
| 使用者資料維護         |    |     |      |  |
| 問題反應多緣          |    |     |      |  |
| 生物学个管理咨别        |    |     |      |  |
| 金融会育処本件通報       |    |     |      |  |
| 国家主法ノーデーーを採生    |    |     |      |  |
|                 |    |     |      |  |
| 就於住生物材料線上核值作業   |    |     |      |  |
| 13.梁性生物材科異動核額作業 |    |     |      |  |

(二)點選「感染性生物材料線上核備作業」項目後,進入以下畫面,點選「新增」 按鈕。

|        | 該豐厚拉編號                   |                          |          |                         |                           | 於董單位名稱                             |            |      |                                                        |           |            |        |
|--------|--------------------------|--------------------------|----------|-------------------------|---------------------------|------------------------------------|------------|------|--------------------------------------------------------|-----------|------------|--------|
|        | Aantais                  | 请進擇                      |          |                         |                           | Reside                             | 请准保        | *    |                                                        |           |            |        |
|        | 中語自然語刻                   |                          | EI-      | -                       | 19                        | RG 筆品                              | 请说得        | •    |                                                        |           |            |        |
|        | 補助的定結果                   | 請選擇 -                    |          |                         |                           | 林市村                                | 請選擇        | •    |                                                        |           |            |        |
| R19    |                          |                          |          |                         |                           |                                    |            |      |                                                        |           |            |        |
| 前間     |                          |                          |          |                         |                           |                                    | 10         |      |                                                        |           |            |        |
|        | 8075                     | 中語目標                     | Hak<br>a | 中国軍位(A)                 | を理解的(0)                   |                                    |            | 東南北等 | RONTE NAME                                             | RTEM<br>T | REIN       | SUSUR! |
|        |                          |                          |          |                         | 6.220.003 (#10 bit 48     | # DA MARSH                         |            |      |                                                        |           |            |        |
| p      | 1010516002               | 2012/05/16               | 前雄       | 术编發型大型                  | 二分開                       | 物給受理單位                             | 1次一        | 3    | Brucella suis 2012/12/31                               |           |            | 12     |
| 9<br>9 | 1010516002<br>1010723001 | 2012/05/16<br>2012/07/23 | 新雄<br>祇定 | <b>术的醫學大學</b><br>术的醫學大學 | 二分形<br>日080001 計測動構<br>生期 | 「欄給受理單<br>位<br>申請單位升<br>欄給受理單<br>位 | 對次一<br>對次一 | 3    | Brucelle suis 2012/12/31<br>Acinetobacter<br>paumennii | 依葉        | 2012/07/23 | 是      |

(三)點選「新增」按鈕後,畫面進入維護頁面,如以下畫面。請就各欄位輸入資料。

|                                                                                                    |                                                | 敞券                                                                                                    | R性生物材率                                                                                                    | 升線上標價作                                                                                      | ·禿            |           |  |
|----------------------------------------------------------------------------------------------------|------------------------------------------------|----------------------------------------------------------------------------------------------------|----------------------------------------------------------------------------------------------------|---------------------------------------------------------------------------------------------|---------------|-----------|--|
| 12 18 19 12                                                                                                    | 1020925001                                     |                                                                                                    |                                                                                                    |                                                                                             |               |           |  |
| 中調單位以                                                                                                    | 系統管理員                                          |                                                                                                    |                                                                                                    |                                                                                             |               |           |  |
| "中国人                                                                                                    | 爆威士                                            |                                                                                                    |                                                                                                    | '申歸日期                                                                                       | 2013/09/2     | 26        |  |
| 104000                                                                                                    | 02-26631333                                    |                                                                                                    |                                                                                                    | 86                                                                                          | 的新建           |           |  |
| 10640                                                                                                    | 自北市見屢由167號研究機論中                                | ±0080                                                                                                    |                                                                                                    |                                                                                             |               |           |  |
| -Albinia                                                                                                    | ◎新增(自行分離) ○申請單位分譲給受理單 ○申請單位寄存給受理單 ○今讓(未入庫)申請單位 | <ul> <li>○新陸</li> <li>○新陸</li> <li>○受理単位分譲給申請</li> <li>○受理単位安存給申請</li> <li>給受</li> <li>○分額(未入庫)受理単(</li> <li>2000</li> </ul> | 1<br><sup>1軍位</sup><br>1 <sup>軍位</sup>                                                                                                    |                                                                                             |               |           |  |
| 中北国中                                                                                                    |                                                |                                                                                                    | 6                                                                                                    |                                                                                             |               |           |  |
| 10000                                                                                                    |                                                |                                                                                                    | 100                                                                                                    |                                                                                             |               |           |  |
|                                                                                                    | The shake the de shake                         |                                                                                                    |                                                                                                    |                                                                                             |               |           |  |
| -                                                                                                    | 2013/12/31                                     |                                                                                                    |                                                                                                    | 2                                                                                           |               |           |  |
| · MITTER                                                                                                    | 2013/12/31 11<br>超過當年執行期限之研究                   | 計畫,應他附計畫期限及摘集                                                                                                    | e:                                                                                                    | 2                                                                                           |               |           |  |
| · MITAB                                                                                                    |                                                | 計畫、應他所計畫期限及摘要                                                                                                    | 8 : -                                                                                                    | 2<br>(2001.)                                                                                |               |           |  |
| · Mifter<br>Frencini Mars                                                                                                    | 2013/12/31 []]<br>* 經過當年執行期限之研究(               | 計畫、應他的計畫期現及摘要                                                                                                    | 8 :  <br>                                                                                                    | 2<br>(#99)                                                                                  |               |           |  |
| ·Mitasy<br>Sayacini Mana<br>Sayacini Mana                                                                                                    |                                                | 計畫、應檢附計畫期現及摘要                                                                                                    |                                                                                                    | 2                                                                                           |               |           |  |
| * Mif182<br>5424cm, MAR<br>545442 MAR<br>145544                                                                                                    |                                                | 計畫、廣德附計畫期現及摘要                                                                                                    | 8 :<br>19 40: 8 70 80<br>19 10: 240<br>19 10: 240<br>10: 240<br>10: 240<br>10:                                                                                                    | 2                                                                                           |               |           |  |
| <ul> <li>新行取器</li> <li>デ技算位(1), 時間部</li> <li>デ技算位(2), 時間部</li> <li>デ技算動業), 時間部</li> <li>第位(A), 生物安全</li> <li>第位(A), 生物安全</li> </ul>                                                                                                    |                                                | 計畫、廣德附計畫期現及摘要                                                                                                    | 91273<br>91273<br>914273                                                                                                    | 2                                                                                           |               |           |  |
| • 納行双琴<br>天地里口山, 清梯梯<br>文化美教室 法准备<br>加工工工工<br>第(位)(A) 生物安全<br>"用书来用 清祖尊                                                                                                    |                                                | 計畫、廣德附計畫期現及摘要                                                                                                    | E :<br>Marana<br>Marana<br>Marana<br>Marana<br>Marana                                                                                                    | 2<br>(4751.)                                                                                |               |           |  |
| • 納行及約<br>完全單位(m) 時後期<br>文理時時至 時後僅<br>前25(A) 生物安全<br>(第1558) 第128<br>(第1558)<br>(第1598)<br>(第1598)                                                                                                    |                                                | 計畫、魔機附計畫期現及捕導<br>                                                                                                    | 8 :<br>-946248<br>-946248<br>-946248                                                                                                    | 2<br>(405.)                                                                                 |               |           |  |
| · Mi行其第3<br>天地軍(山) 瑞祥縣<br>東世美術派 法准備<br>御学美術》<br>第1(2) 年二、「一一一一一一一一一一一一一一一一一一一一一一一一一一一一一一一一一一一一                                                                                                    |                                                | 計畫、魔槍附計畫期現及講書                                                                                                    | 916248<br>-916248<br>-916248<br>-916248                                                                                                    | 2                                                                                           |               |           |  |
| • 納行東朝<br>安理美勝軍 論准編<br>(1995年)<br>(1995年)<br>(1995<br>)<br>(1995年)<br>(1995年)<br>(1995年)<br>(1995年)<br>(1995年)<br>(1995年)<br>(1995年)<br>(1995年)<br>(1995年)<br>(1995年)<br>(1995年)<br>(1995年)<br>(1995年)<br>(1995<br>)<br>(1995<br>)<br>(1995)<br>(1995<br>)<br>(1995<br>)<br>(1995)<br>(1995)<br>(19                                                                                             |                                                | 計畫、魔槍附計畫期現及講書<br>• 日<br>• 日<br>#<br>• 日<br>#<br>#<br>#<br>#<br>#<br>#<br>#<br>#<br>#<br>#<br>#<br>#<br>#                     | 911291<br>911291<br>911291<br>911091<br>911091<br>911091                                                                                                    | 2                                                                                           |               |           |  |
| · 納行其影<br>天境單位山 清潔語<br>文書長軸室 清潔語<br>書字左前<br>(日本主)<br>(日本主)<br>(日<br>(日本主)<br>(日<br>(日<br>(日<br>(日<br>(日<br>(日<br>(日<br>(日<br>(日<br>(日<br>(<br>(日<br>(                                                                                                    |                                                | 計畫、應總附計畫期現及講書<br>• 目標業大小干海經過3MB<br>• 目標業大小干海經過3MB                                                                            | 2 :<br>                                                                                                    | 2                                                                                           |               |           |  |
| · 納行末期<br>5%章章(山) 靖禄縣<br>(1955年) 法後援<br>(1955年)<br>(1985年)<br>(1985<br>)<br>(1985年)<br>(1985<br>)<br>(1985<br>)<br>(1985)<br>(1985<br>)<br>(1985<br>)<br>(1985)<br>(1985) |                                                | 計畫、魔槍附計畫期現及講書<br>- 日韓第十二日韓第十二日<br>- 日韓第十二日<br>- 日韓第十二日<br>- 日韓第十八千海經通3MB<br>- 日韓第十八千海經通3MB                                   | 2 :<br>                                                                                                    | 2                                                                                           |               |           |  |
| · 納行末期<br>天法單位山 清潔品<br>(注意時時期 清潔品<br>(注意意上年 (注語受<br>軍行天用 清祖<br>(注意意上年 (注語受<br>軍行天用 清祖<br>(注意)(注意受<br>(注意)(注意受<br>(注意)(注意受<br>(注意)(注意受<br>(注意)(注意)(注意)(注意)(注意)(<br>(注意)(注意)(注意)(<br>(注意)(<br>(注)(<br>(注意)(<br>(注)(<br>(注)(<br>(注)(<br>(注)(<br>(注)(<br>(注)(<br>(注)(<br>(注)(<br>(注)(<br>(注)(<br>(注)(<br>(注)(<br>(注)(<br>(注)(<br>(注)(<br>(注)(<br>(注)(<br>(注)(<br>(注)(<br>(注)(<br>(注)(<br>(注)(<br>(注)(<br>(注)(<br>(注)(<br>(注)(<br>(注)(<br>(注)(<br>(注)(<br>(注)(<br>(注)(<br>(注)(<br>(注)(<br>(注)(<br>(⊥)(<br>(⊥)(<br>(⊥)(<br>(⊥)(<br>(⊥)(<br>(⊥)(<br>(⊥)(<br>(⊥)(<br>(⊥)(<br>(⊥)(<br>(⊥)(<br>(⊥)(<br>(⊥)(<br>(⊥)(<br>(⊥)(<br>(⊥)(<br>(⊥)(<br>(⊥)(<br>(⊥)(<br>(⊥)(<br>(⊥)(<br>(⊥)(<br>(⊥)()(<br>(⊥)()(<br>(⊥)()()()()()()()()()()()()()()()()()()                                                                                                    |                                                | 計畫、魔槍附計畫期現及講員<br>• 目標業大小干海經過3MB<br>• 目標業大小干海經過3MB                                                                            | 2 :<br>                                                                                                    | 2                                                                                           |               |           |  |
| · 納行東朝<br>天境軍位山 靖福縣<br>東京市美術 法 建築<br>南市三山 (1995)<br>南市三山 (1995)<br>(1995)<br>南市三山 (1995)<br>(1995)<br>(                                                                                                    |                                                | 計畫、魔槍附計畫期現及講題<br>• 目標業大小干海經過3MB<br>• 目標業大小干海經過3MB                                                                            | 2 : .<br>- MM243<br>- MM243<br>- MM24<br>- MM24     | 2<br>2<br>2005                                                                              | George Market | 8149947   |  |
| · 納行東朝<br>天地軍(山) 時後月<br>天地軍(山) 時後月<br>天地軍(山) 生物安全<br>軍中王月 清道県<br>(山口) 生物安全<br>軍中王月 清道県<br>(山口) 生物安全<br>(山口) 生物安全<br>(山口) 生物(山) 生物(山) 生物<br>(山口) 生物(山) 生物(山) 生物<br>(山口) 生物(山) 生物(山) 生物<br>(山口) 生物(山) 生物(山) 生物<br>(山口) 生物(山) 生物(山) 生物<br>(山口) 生物(山) 生物<br>(山口) 生物(山) 生物(山) 生物<br>(山口) 生物(山) 生物(山) 生物<br>(山口) 生物(山) 生物(山) 生物<br>(山口) 生物(山) 生物<br>(山口) 生物(山) 生物<br>(山口) 生物(山) 生物(山) 生物<br>(山口) 生物(山) 生物<br>(山口) 生物(山) 生物<br>(山口) 生物(山) 生物(山) 生物<br>(山口) 生物(山) 生物<br>(山口) 生物(山) 生物<br>(山口) 生物(山) 生物<br>(山口) 生物(山) 生物<br>(山口) 生物<br>(山口) 生物(山) 生物<br>(山口) 生物<br>(山口) 生物<br>(山口) 生物<br>(山口) 生物<br>(山口) 生物<br>(山口) 生物<br>(山口) 生物<br>(山口) 生物<br>(山口) 生物<br>(山口) 生物<br>(山口) 生物<br>(山口) 生物<br>(山口) 生物<br>(山口) 生物<br>(山口) 生物<br>(山口) 生物<br>(山口) 生物<br>(山口) 生物<br>(山口) 生物<br>(山口) 生物<br>(山口) 生物<br>(山) 生物<br>(山) 生物<br>(山) 生物<br>(山) 生物<br>(山) 生物<br>(山) 土) 生物<br>(山) 土) 生物<br>(山) 土) 生物<br>(山) 土) 生物<br>(山) 土) 生物<br>(山) 土) 生物<br>(山) 土) 生物<br>(山) 土) 生物<br>(山) 土) 生物<br>(山) 土) 生物<br>(山) 土) 土) 生物<br>(山) 土) 土) 土) 土(山) 土) 土(山) 土) 土(山) 土(山) 土                                                                                                    |                                                | 計畫、魔娘的計畫東聯戰及講題<br>・且檔案大小干海經過3MB<br>・且檔案大小干海經過3MB                                                                             | 2 : .<br>- MM243<br>- MM243<br>- MM24<br>- MM24<br>- | 2<br>(2)<br>(2005)                                                                          | See 14        | 0 M 200 Z |  |
| · 納行末期<br>元改章位山 清潔<br>元改章位山 清潔<br>元<br>元<br>二<br>二<br>二<br>二<br>二<br>二<br>二<br>二<br>二<br>二<br>二<br>二<br>二                                                                                                    |                                                | 計畫、魔地的計畫期現及講題<br>・ 且檔案大小干海經過3MB<br>・ 且檔案大小干海經過3MB                                                                            | THREEN                                                                                                    | 2<br>2<br>2<br>2<br>2<br>2<br>2<br>2<br>2<br>2<br>2<br>2<br>2<br>2<br>2<br>2<br>2<br>2<br>2 | See 2         | 0 M 2002  |  |

- 1. 欄位說明:
  - (1)「異動類型」(圖框 1):
    - a.「新增」係指「自行分離」所得,如由分讓所得,不必再以「新增」
       進行異動核備。
    - b. 點選「新增」或「銷毀」之異動類型,屬於單方面之異動,免填圖 框3及圖框4之欄位。
  - (2)「執行期限」(圖框 2):預設執行期限為當年 12月 31日,如異動期限 超過一年以上,請依需求修正執行期限,惟須上傳佐證公文或資料,包 括計畫名稱及執行期限等。
  - (3)「申請單位(A)生物安全委員會(或專責人員)審核」及「受理單位(B) 之生物安全委員會(或專責人員)審核」:
    - a. 「審核委員」欄位點選名單,應與上傳同意文件之審核委員一致。
    - b. 「同意書上傳」: 文件格式不拘,請參考附件「感染性生物材料異 動審查單」範本,以利審核。
- 進行異動感染性生物材料品項及數量之建檔:
   (1)核備點選「新增明細」按鈕,才可進行資料建檔。

| MX4         | ***      | нс<br>7 нд 74 м/48 Филич<br>9            |
|-------------|----------|------------------------------------------|
| Harts vivus | 演性病毒     | 3 10 mi dùði 2014,20193-20               |
| 7 18        | • P 1888 | ]<br>・道: 1845年 - 1865年 - 1865年 - 1865年 - |

<sup>(2)</sup>進行上圖異動感染性生物材料之相關欄位之輸入,點選「存檔」完成資料建檔。

(四)所有應填欄位皆填寫完成後,請點選下圖最下方之「儲存」按鈕,系統會出現「儲存成功」之小視窗。如同時接收多家受理單位分讓相同品項之感染性生物材料時,請以(五)說明處理。如僅為單一對象,請再點選「送出核備」 按鈕,即完成該次異動核備案之申請。

| "图代要具                                                                                                    | 線大寶 *                                          |                                                                                                    |                            |                       | "唐作同意:                   | 2012/10/04                                   | 23                                  |                                         |
|----------------------------------------------------------------------------------------------------|------------------------------------------------|----------------------------------------------------------------------------------------------------|----------------------------|-----------------------|--------------------------|----------------------------------------------|-------------------------------------|-----------------------------------------|
|                                                                                                    | 僅接受JPG > PDF                                   | - WORD檔案格式                                                                                                    | _4645426817422_<br>且檔案大小不同 | 1837327677<br>早起进3MB  | Lin lipg                 |                                              |                                     |                                         |
| 理單位的                                                                                                    | 3) 生物安全委員會(                                    | 或專責人員)審核                                                                                                    |                            |                       |                          |                                              |                                     |                                         |
| *\$12.5                                                                                                    | 王大明 •                                          |                                                                                                    |                            |                       | "意任四皇日                   | 388 2012/10/04                               | E                                   |                                         |
| 网络委上傳                                                                                                    | Catalenipe - PDF                               | WORD Hards at 1                                                                                                    | 日根素大小不能                    | N #D SA 3ME           | i.                       |                                              |                                     |                                         |
|                                                                                                    | the second second second                       | and the second second se |                            |                       |                          |                                              |                                     |                                         |
| 修改即回                                                                                                    |                                                |                                                                                                    |                            |                       |                          |                                              |                                     |                                         |
| <mark>個砂閉回</mark><br>受理軍位                                                                                                    | 代碼 受理单位名                                       |                                                                                                    | <b>6時 受理</b> 1             | <b>取位 重投</b> る        | <sub>2月</sub> 受理         | 軍位-審核同意<br>期                                 | 日 基否核准                              | 同意書下載                                   |
| (120月1日)<br>(2)日日(13)<br>(2)日日(13)<br>(2)日(13)<br>(2)日(13)<br>(2)日(13)<br>(2)日(13)<br>(2)日(13)<br>(2)日(13)<br>(2)日(13)<br>(2)日(13)<br>(3)<br>(2)日(13)<br>(3)<br>(3)<br>(3)<br>(3)<br>(3)<br>(3)<br>(3)<br>(3)<br>(3)<br>( | 代碼 受理單位 {<br>A010023 Wi                        | 1月日 - 安建省融资:<br>15 示教書開室                                                                                                    | 名號 受理]<br>開大賞              | <b>阿尔德核</b> 等         | 2012                     | 市位 書格同意<br>創<br>/10/4 上午 12:0                | 日 基古核准                              | 同志書下載<br>下載                             |
| 修改费回<br>受理單位<br>010023<br>新聞明論                                                                                                    | 代稿 受理事位<br>A010023 Wi<br>来文名                   | 5期 受理消除空:<br>TS 示範實驗室<br>中文名                                                                                                    | 名稱 受理 ·<br>陳大寶<br>RG等級     | 取位 靈枝 3               | たみ<br>空想<br>2012<br>軍位   | ▼位 書核同意<br>期<br>110/4 上午 12:0<br>保存框关        | 日 参古核准<br>0:00日<br>申請書編室            | 同意書下載<br>下載<br>用版定等表                    |
| <ul> <li>総合規模</li> <li>受理単位</li> <li>010023</li> <li>新設構築</li> <li>(10023)</li> </ul>                                                                                                    | 代稿 受理单位4<br>A010023 Wi<br>美文者<br>Brucella suis | 5時 受理言號室:<br>TS 示範言號室<br>中文名<br>始示氏律師                                                                                                    | 名稿 受坦<br>陳大寶<br>RG等致<br>1  | R (立 田 校 3<br>新聞<br>3 | きみ 受担<br>2012<br>単位<br>単 | 平位 書柱同点<br>期<br>/10/4 上午 12:0<br>成分框法<br>培養液 | 日 建式标准<br>0:00 円<br>単数数数型<br>共同数数型1 | <b>同志書下載</b><br><b>下載</b><br>R5233<br>2 |

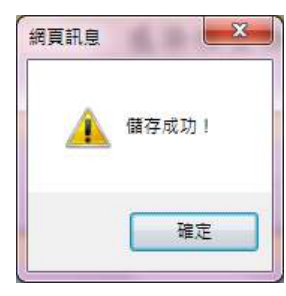

(五)同時接收多家受理單位分讓相同品項之感染性生物材料時,於點選「儲存」 按鈕後(尚未點選「送出核備」),在點選「新增其他受理單位」按鈕,進行 新增同品項但不同受理單位之資料建檔。

| "事性要與                  | 棟大寶 =                                                 |                                                                                                    |                            |                             | "唐作用官                 | B## 2012/10/04                               | E3                                  |                           |
|------------------------|-------------------------------------------------------|----------------------------------------------------------------------------------------------------|----------------------------|-----------------------------|-----------------------|----------------------------------------------|-------------------------------------|---------------------------|
| ARTE IS                | 僅接受JPG、PDF、                                           | (2000年)198653<br>WORD檔案格式                                                                                      | _4445426817422<br>且檔案大小不算  | 1837327677<br>早起进3MB        | Ln ipg                |                                              |                                     |                           |
| 理單位的                   | B) 生物安全委員會(5                                          | 成專責人員)審核                                                                                                    |                            |                             |                       |                                              |                                     |                           |
| 'SHEA                  | 王大明 •                                                 |                                                                                                    |                            |                             | "君祖四皇日                | 2012/10/04                                   | 8                                   |                           |
| 何思委上傳                  | 備接受JPG、PDF、                                           | WORD檔案格式:                                                                                                    | 且檔案大小不得                    | NEEDASME                    | ĥ                     |                                              |                                     |                           |
| 修改探囚                   |                                                       | the second second second second second second second second second second second second second second second s |                            |                             |                       |                                              |                                     |                           |
|                        |                                                       |                                                                                                    |                            |                             |                       |                                              |                                     |                           |
| 受理单位                   | 2代碼 受理單位名                                             | a same                                                                                                    | 名稿 受理                      | 和2 金枝3                      | 50 <sup>安坦</sup>      | 軍位-審核河意<br>期                                 | 日 基否核准                              | 同意書下載                     |
| 使理重位<br>010023<br>新世報編 | /代碼 受理单位名<br>A010023 WIT                              | 務 受理言破空<br>8 示範實驗室                                                                                             | 名稱 受理]<br>陳天寶              | 「「「「「「「「」」」(「」」)「「「」」」)「「」」 | 2012                  | 軍位 審核同点<br>期<br>/10/4 上午 12:0                | 日 基古核港<br>0.00 回                    | 同志書下級<br>下載               |
| 受理单位<br>010023<br>新世報第 | /代碼 受理单位名<br>AØ10023 WIT<br>]<br>采文名                  | 林 受理首級室<br>5 示範置数室<br>中文4                                                                                      | 名朝 受理】<br>陳大寶<br>RG編集      | <b>利田</b>                   | では<br>2012<br>軍位      | 軍位 書格詞度<br>別<br>/10/4 上午 12:0<br>保州医弟        | 日 基古枝樹<br>0:00 円<br>申3:前先王          | 同意書下載<br>下載<br>1962年9     |
| 受理事件<br>010023<br>新型部語 | /代碼 受理单位名<br>A010023 WIT<br>]<br>英文名<br>Brucella suis | <ul> <li>稿 受理言驗室</li> <li>5 示範實驗室</li> <li>中文名</li> <li>始充氏詳留</li> </ul>                                       | 名稿 受理]<br>陳大雅<br>RG和星<br>J | 112-02-123<br>118<br>3      | なみ<br>2012<br>軍位<br>単 | 軍位 書格詞意<br>創<br>210/4 上午 12:0<br>保水底美<br>培養液 | 日 参古核海<br>0:00 日<br>申請會編章<br>共同實驗室1 | 同意書下載<br>下載<br>用版工業表<br>2 |

 點選「新增其他受理單位」後,先前建檔資料皆會保留,只需再次輸入 圖框5之資料後,再按「儲存」按鈕即完成新增一筆受理單位建檔。重 複此步驟,可增加所需受理單位之筆數。

| <b>死理整</b> 位(8)                                   | A010024 abc                                                          |                                                                                                    |                                          | - 10                                  | A01000             | 24 abc                                        |                                            |                                          |
|---------------------------------------------------|----------------------------------------------------------------------|----------------------------------------------------------------------------------------------------|------------------------------------------|---------------------------------------|--------------------|-----------------------------------------------|--------------------------------------------|------------------------------------------|
| <b>State</b>                                      | 保護中國義會的至 -                                                           |                                                                                                    |                                          |                                       |                    | PH 2                                          |                                            |                                          |
| 建稳重承折                                             | Gels                                                                 |                                                                                                    |                                          |                                       | -8864              | 102)22222222                                  |                                            |                                          |
| 請單位                                               | A) 生物安全委員會(或書                                                        | <b>『資入員』書校</b>                                                                                                    |                                          |                                       |                    | 1. 1. 1. 1. 1. 1. 1. 1. 1. 1. 1. 1. 1. 1      |                                            |                                          |
| "春秋安兵                                             | 陳大寶 *                                                                |                                                                                                    |                                          | 14                                    | <b>P</b> 他问题目      | 2012/10/04                                    | 10                                         |                                          |
| <b>Rea</b> lm                                     | 催换受JPG · PDF · W                                                     | 70RD檔案格式。」                                                                                                    | 4645426817422_<br>1檔案大小下後                | 1837327577_n.jp<br>(超過3MB             | a.                 |                                               |                                            |                                          |
| 8理單位(                                             | B) 生物安全委員會(或專                                                        | 輕貴人員)審核                                                                                                    |                                          |                                       |                    |                                               |                                            | 5                                        |
|                                                   | HANKI .                                                              |                                                                                                    |                                          |                                       | 18月度日              | INE 2012/10/06                                |                                            |                                          |
| "事任王昌                                             | PROMPT S                                                             |                                                                                                    |                                          |                                       |                    |                                               |                                            |                                          |
| ·雅田市内<br>利意香上得                                    | WIND PDF - W                                                         | RR. p2.jpg                                                                                                    |                                          | LASSANIAR                             |                    |                                               |                                            |                                          |
| 制度基于他<br>例在基本的                                    | 催接受JPG · PDF · W<br>新增受理查拉                                           | NR. p2.jpg<br>/ORD植業格式・I                                                                                                    | 目標業大小不同                                  | 142043MB                              |                    | and lancers                                   |                                            |                                          |
| THERA<br>NGALA<br>NGALA<br>NGAR<br>SELAG          | 僅接受JPG、PDF、W<br>新增受增重位<br>代碼 受理事位名相                                  | 新聞二 p2 jag<br>JORD<br>構築<br>格式・ J<br>受理<br>言論<br>安全<br>に<br>ない<br>の<br>の<br>の<br>の<br>の<br>の<br>の<br>の<br>の<br>の<br>の<br>の<br>の |                                          | <b>1400-3</b> 145<br>(位·雷波志向          | 24                 | 單位-镭核回愈日<br>库                                 | 一是否核准                                      | 阿克書下級                                    |
| 「市住主命<br>用意書上申<br>参示即田<br>受理事故<br>010023<br>新世代和  | ▲田田<br>僅接受UPG - PDF - W<br>新聞受知至过<br>此代碼 受視事位名相<br>A010023 WITS<br>] | <ul> <li>第二 p2.jpg</li> <li>(ORD補業格式・)</li> <li>受理言論室を</li> <li>示報言論室</li> </ul>                                                | 14<br>14 24<br>陳大賓                       | <mark>14296</mark> 3148<br>1421874284 | 오제<br>2012         | 単位 100日10日<br>期<br>1104 上午 12:00              | 1 <u>此古</u> 板池<br>00回                      | 阿克里下級<br>T&                              |
| 第日並為<br>第日並為上申<br>後の第回<br>受見上単位<br>の10023<br>所提供知 | 推接受JPG · PDF · W<br>新建築研算台<br>(代碼) 受規單位名稱<br>AD10023 WITS<br>英文省     | 第三 p2.pg<br>PORD 植家格式・1<br>受理言論室名<br>示和言論室<br>中文名                                                                               | 目標業大小不満<br>5番 受理 単<br>開大音<br>RO29 単      | 142993145<br>142-1938(25)<br>188 1    | 오프<br>2012/<br>742 | 単位-古核回傘F<br>増<br>1104 上午 12:00<br>祭弁夜弟        | □                                          | 阿克書下載<br>丁載<br>野猫室等級                     |
| ■相差の<br>料意書上牌<br>参改第回<br>受理単位<br>010023<br>新物学的   |                                                                      | 第二 以前<br>(ORD檔案指式・1)<br>受理言論室を<br>示和言欲室<br>中文名<br>称和氏規循                                                                         | 日標業大小不得<br>5.指 交視3<br>陳大智<br>RG2938<br>3 | 143993MB<br>1位-雷秋安日<br>18日 1<br>3     | 交通<br>2012/<br>第2  | ¥位-诸核回旅日<br>期<br>1104 上午 12:00<br>祭夜夜弟<br>老★書 | □ <u>是否核准</u><br>00回<br>=00回555<br>共时前9521 | 阿克書下載<br><b>丁秋</b><br><u>非知業等級<br/>2</u> |

 確認多家受理單位皆已建檔完畢,再可按下「送出核備」按鈕,即完成 該次異動核備案之申請。

| 受理     | 配代碼           | 受理單位名稱       | 受理實驗室名   | 稱 受理單 | 位-審核委員 | ,受理  | 軍位-審核同意日<br>期     | 是否核准   | 同意書下載 |   |
|--------|---------------|--------------|----------|-------|--------|------|-------------------|--------|-------|---|
| A01003 | 2             | A010023 WITS | 示箭官騎宏    | 陳大簪   |        | 2012 | /10/4 上午 12:00:00 | ) =    | 下裁    |   |
| A01002 | 24            | A010024 abc  | 保護傘病毒實驗室 | ля.   |        | 2012 | /10/5 上午 12:00:00 | ) 🛛    | 下載    |   |
| 新增明    | 1             |              |          |       |        |      |                   |        |       | • |
|        | 英文            | 名            | 中文名      | RG等级  | 數量     | 單位   | 保存樣態              | 申請實驗室  | 實驗室等級 |   |
| X 🔤    | Bruc          | ella suis    | 豬布氏桿菌    | 3     | 3      | 株    | 培養液               | 共同實驗室1 | 2     |   |
| X 💀    | Actin<br>spp. | nobacillus   | 放線桿菌屬    | 2     | 5      | 株    | 培養液               | 共同實驗室1 | 2     |   |
| 儲存     | 耽消            | 新增其他受理單位     | 送出核備     | 列印核備單 | 同查論頁   | ]    |                   |        |       |   |

3. 完成送出核備步驟後,申請單即無法再做任何異動變更。

| 受理单位的              | 铁筋 受理单位名称                   | RETREAM           | 受理罪   | 位著棋委員 | 受现           | 車位-蕃核詞宣日                               | 是而被准       | 同意書下載    |
|--------------------|-----------------------------|-------------------|-------|-------|--------------|----------------------------------------|------------|----------|
| A010023<br>A010024 | A010023 WITS<br>A010024 abc | 示較實驗室<br>保護傘病審實驗室 | 陳大寶   |       | 2012<br>2012 | /10/4 上午 12:00:00<br>/10/5 上午 12:00:00 | )5<br>)5   | 下載<br>下載 |
|                    | 转火焰                         | <b>中次4</b>        | RGWER | IFR . | 単数:          | 1007432                                | 中国新物理      | NO DO    |
| ×                  | thuceits suis               | 抽布氏桿師             | - 1   | -3-1  | 15           | 增载点                                    | HARRING T. | 1.       |
| ×                  | Actinibacillus<br>app       | ·福田市(1011)        | -2    | 3     | .05          | 辅教家                                    | 共同實驗室1     | 2        |
|                    | 調査法証                        |                   |       |       |              |                                        |            |          |
|                    |                             |                   |       |       |              |                                        |            |          |
| 455                |                             |                   |       |       |              |                                        | <b>C3</b>  |          |
|                    |                             |                   |       |       |              |                                        |            |          |
|                    |                             |                   |       |       |              | -                                      |            |          |

- (六)申請案件送出核備後,疾病管制署將於3個工作天內完成核備審核作業。並 以電子郵件通知申請單位之申請者及受理單位之聯絡窗口核備結果,申請者 亦可登入本系統自行查詢核備結果。
- (七)如有列印核備單需求時,於點選「列印核備單」按鈕後,會出現以下畫面。 若為一個以上受理單位時,請視需要選擇要列印之受理單位,再按「確定」 按鈕。

| the second second second second second second second second second second second second second second second se                                                                                                    |                                                                                                    |                                |                                                                                           |                                                              | · 新田市市中部                                                                                                    | 010/10/05                                                     | 1                      |                 |
|----------------------------------------------------------------------------------------------------|----------------------------------------------------------------------------------------------------|--------------------------------|-------------------------------------------------------------------------------------------|--------------------------------------------------------------|----------------------------------------------------------------------------------------------------|---------------------------------------------------------------|------------------------|-----------------|
| ·RORLIN (Stars) IP(                                                                                                    | 3 - PDE - WORDARS                                                                                                    | p2.jpg                         |                                                                                           | RMEAR                                                        |                                                                                                    |                                                               |                        |                 |
| 御改慶四 新婚受理算的                                                                                                    |                                                                                                    | TOTO PART ALL TRANS            | REAR OF COMPANY                                                                           | Company of                                                   |                                                                                                    |                                                               |                        |                 |
|                                                                                                    | 此常件有其他的                                                                                                    | 的雙理單位,誘著的                      | 来影响的发现                                                                                    | ¥拉·                                                          | a 受理單位                                                                                                    | -審核同意日                                                        | 思想解谢                   | NOTES           |
| X GET MILLES X                                                                                                    | A01007                                                                                                    | NITS.                          |                                                                                           | -                                                            | 2012/10/                                                                                                    | 10000                                                         | and states             | Contract of the |
| A010023 A01<br>A010024 A01                                                                                                    | 10023 Will @ A01002                                                                                                    | 24 abc                         |                                                                                           |                                                              | 2012/10/5                                                                                                    | E4 12:00:0                                                    | 0 m                    | T 42            |
| MIERTER .                                                                                                    | 002.4 00                                                                                                    |                                |                                                                                           |                                                              |                                                                                                    | TT I ISTORY                                                   |                        | 1.67            |
| 用装饰                                                                                                    |                                                                                                    | 離定 取                           | 為                                                                                         |                                                              | RU I                                                                                                    | NOT THE OWNER                                                 | H WHOMES               | STRADUCTION OF  |
| 🗙 🔯 Erucele s                                                                                                    | 184P                                                                                                    |                                |                                                                                           |                                                              | #                                                                                                    | ·教治:                                                          | 井河會設堂!                 | 2               |
| × 🛱 Actimitiat                                                                                                    | Bas                                                                                                    |                                |                                                                                           |                                                              | 15 10                                                                                                    | (現)在                                                          | 共同實驗室!                 | 2               |
| THE DRUGSTER                                                                                                    |                                                                                                    |                                |                                                                                           |                                                              |                                                                                                    |                                                               |                        |                 |
| 10.12.00 1.12.1                                                                                                    | MITTER .                                                                                                    |                                |                                                                                           |                                                              |                                                                                                    |                                                               |                        |                 |
| WHEER                                                                                                    | -                                                                                                    |                                |                                                                                           | 16                                                           | 44                                                                                                    |                                                               | 14                     |                 |
|                                                                                                    |                                                                                                    |                                |                                                                                           |                                                              |                                                                                                    | 18                                                            |                        |                 |
|                                                                                                    |                                                                                                    |                                |                                                                                           |                                                              |                                                                                                    |                                                               |                        |                 |
| -                                                                                                    |                                                                                                    |                                |                                                                                           |                                                              |                                                                                                    |                                                               |                        |                 |
| and the second second sec | 410-1122 (8) 81                                                                                                    | HERE                           |                                                                                           |                                                              |                                                                                                    |                                                               |                        |                 |
| 【列印畫面】                                                                                                    |                                                                                                    |                                |                                                                                           |                                                              |                                                                                                    |                                                               |                        |                 |
| 【列印畫面】                                                                                                    | PI 0 100%                                                                                                    | • [1]                          | perty                                                                                     | int A                                                        | • 3-3                                                                                                    |                                                               |                        |                 |
| 【列印畫面】<br>————————————————————————————————————                                                                                                    | N 0 100%                                                                                                    | • 01                           | Post 10<br>权衡早览                                                                           | ent 🔍                                                        | • 🔹 🖨                                                                                                    |                                                               |                        |                 |
| 【列印畫面】<br>回<br>###################################                                                                                                    | 1         0         100%           示範醫學大學         Vicki                                                                                                    | • 14                           | And 1<br>植像草筑<br>中装日期                                                                     | ent 🔍<br>10110080<br>101410)                                 | • 1) (2)<br>01<br>988                                                                                                    |                                                               |                        |                 |
| 【列印畫面】                                                                                                    | N # 100% 示範醫學大學 Vicki 台生市仁堂縣                                                                                                    | • 84                           |                                                                                           | 10110080<br>101 ¥10)<br>02-27079                             | • 12 43<br>101<br>1883<br>1899                                                                                                    |                                                               |                        |                 |
| 【列印畫面】                                                                                                    | 1         0         100%           示範醫學大學         Vicki           台生市仁堂輝         申請單位分離給受到                                                                                                    | •                              | 和(1)<br>存備早況<br>中請該期<br>聯始電話                                                              | 10110080<br>1014-10)<br>02-27079                             | • 12 🖨<br>01<br>888<br>899                                                                                                    |                                                               |                        |                 |
| 【列印畫面】<br>一<br>一<br>一<br>一<br>一<br>一<br>一<br>一<br>一<br>一<br>一<br>一<br>一                                                                                                    | 1         0         100%           示範醫學大學         Vicki           台生市仁堂峰         申請單位分錄場受用           分譲场空鐵單位                                                                                                | •<br>                          | And Lo<br>拉備草筑<br>中语日期<br>聯始電話                                                            | 10110080<br>101410)<br>02-27079                              | • 😰 🖨<br>01<br>888<br>899                                                                                                    |                                                               |                        |                 |
| 【列印畫面】<br>一<br>一<br>一<br>一<br>一<br>一<br>一<br>一<br>一<br>一<br>一<br>一<br>一                                                                                                    | <ul> <li>100%</li> <li>示範醫學大學</li> <li>Vicki</li> <li>台生市仁賞輝</li> <li>申請單位分離給受却</li> <li>分譲給2億單位</li> <li>一次後</li> </ul>                                                                                    | •<br>                          | And to<br>拉倫早號<br>中語日期<br>聯始電話                                                            | 10110080<br>101¥10)<br>02-27079                              | • 1) 13<br>01<br>888<br>899                                                                                                    |                                                               |                        |                 |
| 【列印畫面)<br>###2 (#1)<br>###2(<br>####<br>###<br>###<br>###<br>###<br>###                                                                                                    | 1 0 100%<br>示範醫學大學<br>Vicki<br>音生市仁童時<br>申請單位分離給受助<br>分譲給2值單位<br>一式性<br>101年12月31日                                                                                                    | •<br>                          | Pine Li<br>存借早就<br>申請日期<br>聯始電話                                                           | 10110080<br>101¥10,0<br>02-27079                             | • 1) (1)<br>98 H<br>899                                                                                                    |                                                               |                        |                 |
| 【列印畫面)<br># # 2 #1 P<br># # 2 #1 P<br># # # 2 #1 P<br># # # #<br># ##<br># ##<br># ##<br># ##<br># #<br>#<br>#<br>#<br>#<br>#<br>#<br>#<br>#<br>#<br>#<br>#<br>#<br>#                                                                                                    | → 100%<br>示範警察大學<br>Vicki<br>台丞市仁童時<br>申請單位分離給受超<br>分譲給2値單位<br>一式位<br>101年12月31日<br>額生物                                                                                                    | ·<br>2.单位                      | Find Er<br>存儀学院<br>申請日期<br>聯始電話                                                           | 10110080<br>101¥10)<br>02-27079                              | • 1) (1)<br>88 al<br>899                                                                                                    |                                                               |                        |                 |
| 【 列 印 畫 面 〕<br># # # 2 #1 }<br># # # 2 #1 }<br># # # 2 #1 }<br># # # #<br># # # #<br># # #<br># # #<br># #                                                                                                    | 100%           市範警挙大學           Vicki           今点市午堂時                                                                                                    | -<br>Z.单位<br>RG 等级             | 10011<br>村備早筑<br>申請日期<br>単始電話                                                             | 10110080<br>101¥10)<br>02-27079                              | <ul> <li>1) 品</li> <li>101</li> <li>18 8</li> <li>18 99</li> <li>(保存媒員)</li> </ul>                                                                                                    | 中磷黄胺定                                                         | 實驗主筆級                  |                 |
| 【 列 印 畫 面 〕<br># # 2 #1 }<br># # 2 #1 }<br># # # 2 #1 }<br># # # 2<br># # # #<br># # # #<br># # #<br># #                                                                                                    | 100%           市範醫學大學           Vicki           台北市仁堂時                                                                                                    | -<br>Z 单位<br>RG 等级<br>3        | Find 1<br>林儀早筑<br>中設日旗<br>単設日旗<br>単設名誌<br>                                                | 10110080<br>101半10月<br>02-27079<br>単位<br>株                   | <ul> <li>1) 品</li> <li>101</li> <li>1833</li> <li>1899</li> <li>保存媒題</li> <li>培養流<br/>汚染流</li> </ul>                                                                                                    | 申請實驗室           示詞實驗室                                         | <b>實驗室等級</b><br>2      |                 |
| 【列印畫面)                                                                                                    | 100%           市範醫學大學           Vicki           台生市仁変雄           市道単位分類給受超           分課給2値単位           一式位           101半12月31日           凝生物           中文北線           技術大祥賞           成線祥蹟屬                | -<br>Z 采 性<br>RG 等 魏<br>3<br>2 | Find 1<br>林儀早筑<br>中發日期<br>帶始電話<br>整盤<br>3<br>3                                            | 10110080<br>101半10)<br>02-27079<br>単位<br>株<br>株<br>株         | <ul> <li>1) 品</li> <li>101</li> <li>1833</li> <li>1899</li> <li>48-存揉着</li> <li>48-香菜魚</li> <li>48-香菜魚</li> <li>48-香菜魚</li> <li>48-香菜魚</li> <li>48-香菜魚</li> <li>48-香菜魚</li> </ul>                                                                                                    | 申請實驗室           示詞實驗室           共同實驗室                         | 2<br>2                 |                 |
| 《列印畫面》<br>一<br>中<br>古<br>中<br>古<br>中<br>古<br>中<br>古<br>中<br>古<br>中<br>古<br>中<br>古<br>一<br>中<br>古<br>一<br>中<br>古<br>一<br>中<br>古<br>一<br>中<br>古<br>一<br>中<br>古<br>一<br>中<br>古<br>一<br>中<br>古<br>一<br>中<br>古<br>一<br>一<br>中<br>古<br>一<br>一<br>中<br>古<br>一<br>一<br>中<br>古<br>一<br>一<br>中<br>古<br>一<br>一<br>中<br>古<br>一<br>一<br>一<br>一<br>一<br>一<br>一<br>一<br>一<br>一<br>一<br>一<br>一                                                                                                    | 100%           示範醫學大學           Vicki           合生市仁変雄           市諸単位分類給受超           分課給2値単位           一式位           101半12月31日           微生物           中文名稱           埼市氏桿菌           武術桿菌属           利175 | -<br>Z 単位<br>RG 等級<br>3<br>2   | 20011<br>林儀早筑<br>中發日期<br>際始電話<br>数量<br>3<br>3                                             | 10110080<br>101本10)<br>02-27079<br>単位<br>株<br>株<br>株         | <ul> <li>1) 品</li> <li>101</li> <li>1833</li> <li>1899</li> <li>第6 在藻島</li> <li>時景流</li> <li>時景流</li> </ul>                                                                                                    | 申請實驗室<br>示範實驗室<br>共同實驗室<br>1                                  | 2<br>2                 |                 |
| 【列印畫面)<br>中譜單位<br>中譜單位<br>中譜単位<br>中譜単位<br>中譜単位<br>中譜人<br>開始地址<br>馬動類型<br>用速說明<br>馬動式数<br>有效期限<br>病原<br>英文名稱<br>Frucella suis<br>ictinobacillus spp.<br>愛理量板(B)<br>愛理量数室                                                                                                    | 100%           示範醫學大學           Vicki           专生市仁堂雄                                                                                                    | -<br>Z 単位<br>RG 等級<br>3<br>2   | 20011<br>林儀早筑<br>中發日期<br>際始電話<br>数量<br>3<br>3                                             | 10110080<br>101本10)<br>02-27079<br>単位<br>株<br>株<br>株         | <ul> <li>1) 益</li> <li>101</li> <li>18 31</li> <li>18 99</li> <li>第 4 # 委 流</li> <li>時 委 流</li> <li>時 委 流</li> <li>序 委 流</li> </ul>                                                                                                    | 申請實驗室           示範實驗室           共同實驗室           1           2 | <b>實驗堂等級</b><br>2<br>2 |                 |
| 【列印畫面)<br>中語単位<br>中語人<br>弊路地址<br>異動類型<br>用速報明<br>異動気数<br>有效期限<br>病原<br>英文名称<br>Srucella suis<br>sctinobscillus spp.<br>愛理事件(B)<br>愛理實驗室<br>實驗室禾辨人                                                                                                    | 100%           示範醫學大學           Vicki           台生市仁変雄                                                                                                    | -<br>Z 単位<br>RG 等級<br>3<br>2   | 20011<br>- 林信早筑<br>中级日期<br>単级電話<br>- 教授<br>- 教授<br>- 3<br>- 3                             | 10110080<br>101本10)<br>02-27079<br>単位<br>株<br>株<br>株<br>種    | <ul> <li>1) 益</li> <li>101</li> <li>18 31</li> <li>18 99</li> <li>48 存装着</li> <li>19 赤流</li> <li>19 赤流</li> <li>19 赤流</li> <li>19 赤流</li> <li>19 赤流</li> <li>19 赤流</li> <li>19 赤流</li> <li>19 赤流</li> <li>19 赤流</li> <li>19 赤流</li> <li>19 赤流</li> <li>19 赤流</li> <li>19 赤流</li> </ul>                                                                                                    | 申請實驗室           示範實驗室           共同實驗室           1           2 | <b>賞除文等级</b><br>2<br>2 |                 |
| 【列印畫面)<br>中請單位<br>中請人<br>弊給地址<br>異動類型<br>有述報明<br>異動類型<br>有述報明<br>異動気数<br>有述報明<br>異動気数<br>有述報明<br>異動気数<br>有述報明<br>異動気数<br>有述報明<br>異動気数<br>有述報明<br>異動気数<br>有述報明<br>異動気数<br>有述報明<br>異動気数<br>有述報明<br>異動気数<br>有述報明<br>異動気数<br>有述報明<br>異動気数<br>有述報明<br>異動気数<br>有述報明<br>異動気力<br>有述報明<br>異動気力<br>有述報明<br>異動気力<br>有述報明<br>異動気力<br>有述報明<br>異動気力<br>有述報明<br>異動気力<br>有述報明<br>異動気力<br>有述報明<br>異動気力<br>有述報明<br>異動気力<br>有述報明<br>異動気力<br>有述報明<br>異動気力<br>有述報明<br>異動気力<br>有述報明<br>異動気力<br>有述報明<br>異動気力<br>有述報明<br>異動気力<br>有述<br>和<br>月<br>本<br>秋<br>日<br>本<br>秋<br>明<br>合<br>本<br>和<br>日<br>本<br>秋<br>日<br>本<br>秋<br>明<br>日<br>本<br>秋<br>明<br>日<br>本<br>秋<br>明<br>日<br>本<br>秋<br>明<br>日<br>本<br>秋<br>明<br>日<br>本<br>秋<br>明<br>日<br>本<br>秋<br>明<br>日<br>本<br>和<br>日<br>中<br>市<br>人<br>明<br>告<br>本<br>和<br>日<br>本<br>和<br>日<br>本<br>和<br>日<br>本<br>和<br>日<br>本<br>和<br>日<br>本<br>和<br>日<br>本<br>和<br>日<br>本<br>和<br>日<br>本<br>和<br>日<br>本<br>和<br>日<br>本<br>和<br>日<br>本<br>本<br>本<br>日<br>本<br>和<br>日<br>本<br>本<br>本<br>日<br>本<br>本<br>日<br>本<br>本<br>本<br>日<br>本<br>本<br>本<br>日<br>本<br>本<br>日<br>本<br>本<br>日<br>本<br>二<br>日<br>本<br>二<br>日<br>日<br>本<br>二<br>日<br>日<br>二<br>日<br>日<br>日<br>日<br>日<br>日<br>日<br>日<br>日<br>日<br>日<br>日<br>日                                                                                                    | 100%           示範醫學大學            Vicki            台生市仁堂埠                                                                                                    | -                              | <br> <br> <br> <br> <br> <br> <br> <br> <br> <br> <br> <br> <br> <br> <br> <br> <br> <br> | 10110080<br>101年10)<br>02-27079<br>単位<br>株<br>株<br>液<br>管験室等 | <ul> <li>1) 益</li> <li>101</li> <li>18 m</li> <li>18 m</li> <li< td=""><td>中時實驗室<br/>示統實驗室<br/>共同實驗室<br/>1</td><td>2<br/>2</td><td></td></li<></ul> | 中時實驗室<br>示統實驗室<br>共同實驗室<br>1                                  | 2<br>2                 |                 |

- 二、 異動維護步驟:
  - (一)登入「實驗室生物安全管理資訊系統」首頁後,進入之畫面如下。系統會依 登入者身分顯示權限內之功能選單,請點選「感染性生物材料異動<mark>維護</mark>作業」 項目。

| TR.                                                                                                    | 1 注理 . | - 副和人     | 操作時間                 |
|----------------------------------------------------------------------------------------------------|--------|-----------|----------------------|
| 查验室基本前科設定<br>建立面料<br>量加度科里訂種如<br>生物效金者型而科<br>實驗室意外都件種相<br>医於在生物材料各種表<br>面於生生物材料各種表<br>面於生生物材料各種表<br>面於生生物材料各種表<br>面於生生物材料各種表<br>的子子。<br>一個者的可以對本。 | 新铁工    | 生物安全第三等级以 | 上實驗室諮詢專家建議名單-1020211 |

(二)點選「感染性生物材料異動維護作業」項目後,畫面顯示已經核備之異動案, 選取已實際進行材料異動之案件,點選「維護」按鈕,進入核銷維護頁面。

|                         |                                                                 |                                                                                 | <b>新</b> 持                                                                                                    | 性生物材料真确和                                                                                                    | 自进作業                                                                                               |                                     |                                           |        |
|-------------------------|-----------------------------------------------------------------|---------------------------------------------------------------------------------|----------------------------------------------------------------------------------------------------|----------------------------------------------------------------------------------------------------|----------------------------------------------------------------------------------------------------|-------------------------------------|-------------------------------------------|--------|
|                         | 教治日期                                                            | H                                                                               | 1                                                                                                    |                                                                                                    |                                                                                                    |                                     |                                           |        |
|                         | 17:41.82                                                        | H                                                                               | 1                                                                                                    |                                                                                                    |                                                                                                    |                                     |                                           |        |
|                         | RIBERS                                                          | Н                                                                               | 1                                                                                                    |                                                                                                    |                                                                                                    |                                     |                                           |        |
|                         | IT IN MILE                                                      |                                                                                 |                                                                                                    |                                                                                                    | Alktate                                                                                            | (建造彈)                               |                                           |        |
| +1                      | <b>斯党理单位</b> (16世                                               | (御)                                                                             | 1                                                                                                    |                                                                                                    |                                                                                                    |                                     |                                           |        |
| 或除                      |                                                                 |                                                                                 |                                                                                                    |                                                                                                    |                                                                                                    |                                     |                                           |        |
|                         | ****                                                            | 用数加加                                                                            | 传统期限                                                                                                    | 中語單位                                                                                                    | 麦麦草草位                                                                                              |                                     | <sup>16</sup> (56.81                      | . 11 K |
| 15 19                   | 01.1127002                                                      | *****<br>20105799031                                                            | 格論期間<br>2012/11/27<br>年 12:00:00                                                                                          | 中語單位<br><sup>上</sup> 制立要得大學                                                                                     | 委 <mark>豐單位</mark><br>衛生福利部疾病管制                                                                    | 464488<br>8                         | <sup>48</sup> 46(6)第1<br>20               | R HIN  |
| 15 XL<br>15 XL          | 45 46 16 12<br>01 11 2 7 00 2<br>01 12 12 00 1                  | *****<br>********************************                                       | 45 A B N<br>2012/11/21<br>4 12:00:00<br>2013/12/31<br>4 12:00:00                                                          | 中線軍位<br>- 回立要律大學<br>- 憲法書籍委社<br>- 法法書集美董書<br>- 新鮮                                                               | <mark>授 要單位</mark><br>衛生延利能供病管制<br>副<br>教衛生延利能供病管制                                                 | 在1851月16日<br>1<br>1著1<br>1著2        | 91 45 68 20<br>20<br>2                    | n HIN  |
| 15 Q<br>15 Q<br>15 Q    | 41 AL AL AL AL<br>101.1127002<br>101.1212001<br>101.1213001     | 與数如型<br>支援單位等件利申請單<br>授提單位考件利申請單<br>使<br>申請單位升際結長遵單<br>行                        | 45 A B R<br>2012/11/27<br>4 12:00:00<br>2013/12/31<br>4 12:00:00<br>2012/12/17<br>4 12:00:00                              | 中請單位<br>即立要導大學<br>上 新人業業業等<br>目前<br>留於<br>日前、留於男子                                                               | 费遵單位<br>衛生福利能供病管制<br>動衛生福利能供病管制<br><sup>计</sup> 衛生福利能供病管制                                          | 요방비왕(#<br>1<br>1종 1<br>1종 2<br>1종 1 | 90<br>20<br>2<br>0                        | a ne   |
| 15没<br>注题<br>12说<br>15没 | 45 A1 T C<br>011127002<br>011212001<br>1011213001<br>1011213001 | 與数加型<br>於理量位款存到申請單<br>近理重位款存到申請單<br>近理重位升陽給近理單<br>申請單位升陽給近理單<br>申請單位升陽給近理單<br>包 | 45.26 M H<br>2012/11/27<br>4 12:00:00<br>2013/12/31<br>4 12:00:00<br>2012/12/17<br>4 12:00:00<br>2013/12/31<br>4 12:00:00 | 中論單位<br>期立或常件<br>期立或常件<br>此是一個的<br>上<br>上<br>一個的<br>一個的<br>一個的<br>一個的<br>一個的<br>一個的<br>一個的<br>一個的<br>一個的<br>一個的 | <b>发想罪位</b><br>衛生福利部族宗智利<br>國<br>南生福利部族宗智利<br><sup>计</sup> 衛生福利部派宗智利<br><sup>該</sup><br>中衛生福利部派宗何利 | 生物料料器<br>著 1<br>等 2<br>译 1<br>译 2   | 91 (K (K (K (K (K (K (K (K (K (K (K (K (K | 1      |

(三)點選該筆異動維護案,系統會自動帶出該筆異動案先前預估異動數量(如下圖 框A),同時會帶出已進行異動維護之紀錄(如下圖框B)。先下拉選取實際異 動之「生物材料」欄位之病原體品項,再點選「維護日期」(為該筆生物材料 實際異動日期);最後於「維護數量」 欄位輸入實際異動數量及異動材料之 包裝單位,最後點選「確認維護」按鈕,即完成異動資料維護。

| 具動調整/中語繁位分離治受理繁位<br>中語繁位所被管理員<br>"生物材料」站在窗 |                          |  |                |   | Α                                     | 数12月18日 2013/12/21<br>受理第12日 制成時間第12 |                   |  |
|--------------------------------------------|--------------------------|--|----------------|---|---------------------------------------|--------------------------------------|-------------------|--|
| IN CHAN                                    | 2013/10/31<br>位 管<br>止一頁 |  |                |   |                                       |                                      |                   |  |
|                                            | 编校園<br>编校園<br>編校園        |  | 50<br>50<br>50 | - | 2013/10/1<br>2013/10/23<br>2013/10/31 | 15<br>5                              | 林戦士<br>林戦士<br>林戦士 |  |

附件、「感染性生物材料異動審查單」範本

## 感染性生物材料異動審查單

| 設置單位(全銜):                                  |  |  |  |  |  |  |  |  |  |
|--------------------------------------------|--|--|--|--|--|--|--|--|--|
| 申請單位:                                      |  |  |  |  |  |  |  |  |  |
| 申請人:                                       |  |  |  |  |  |  |  |  |  |
| 聯絡電話:                                      |  |  |  |  |  |  |  |  |  |
| 異動材料名稱:                                    |  |  |  |  |  |  |  |  |  |
| 用途說明:                                      |  |  |  |  |  |  |  |  |  |
| 存放地點:                                      |  |  |  |  |  |  |  |  |  |
| 材料保管人:                                     |  |  |  |  |  |  |  |  |  |
| 異動種類:□新增;□分讓;□銷毀;□寄存;□其他                   |  |  |  |  |  |  |  |  |  |
| 危險群等級:□RG1;□RG2;□RG3;□RG4                  |  |  |  |  |  |  |  |  |  |
| 操作之實驗室生物安全等級: [BSL-1; BSL-2; BSL-3; BSL-4] |  |  |  |  |  |  |  |  |  |
| 異動期程: 年 月 日起至 年 月 日止                       |  |  |  |  |  |  |  |  |  |
| 實驗室主管(簽章): 日期: 年 月 日                       |  |  |  |  |  |  |  |  |  |

## 設置單位生物安全委員會審查欄

本申請異動案審查方式:□書面審查;□開會審查 生物安全委員會審查結果:

□予以同意(本案經 年 月 日生物安全委員會審查通過)□不予同意;理由:

主任委員 (簽章):\_\_\_\_\_ 日期: 年 月 日